# Configuring the PAX S300 in MCS Newton

- 1. Login to Newton, then locate and click on the Admin & Maintenance tab.
- 2. Locate the Serving Line option in the Point-of-Sale Setup ribbon.
- 3. Select either Serving Lines or Serving Line Configs. Then select Edit.
- 4. Select the tab labeled **Override Settings** and scroll down to Devices.
- 5. Locate the option for Credit Card Terminal and select into each field to show the ellipsis.

| Newton          | <b>6</b>                         | Edit Serving Line - Newton Cafeteria Management by MCS Software                               |              |               |                  |                |                |             | - 🗆          |       | × |
|-----------------|----------------------------------|-----------------------------------------------------------------------------------------------|--------------|---------------|------------------|----------------|----------------|-------------|--------------|-------|---|
| <b>S</b>        | Action                           | Reports & Letters Central Offic                                                               |              | e Utilities   | Admin & Maintena | ance           |                |             |              |       |   |
| Save            | Save & O<br>Close<br>erving Line | Cancel                                                                                        |              |               |                  |                |                |             |              |       |   |
| Serving         | I-Line Maint                     | enance                                                                                        | Edit Servir  | ng Line 🗙     |                  |                |                |             |              |       | - |
| General         |                                  |                                                                                               |              | Normal / Prim | Breakfast Ov     | Lunch Override | Snack Override | Supper Over | ride         | -     |   |
|                 |                                  | Collect Charges                                                                               |              |               | Always           | Always         | Always         | Always      | Always       |       |   |
| Override        | e Settings                       | Devices                                                                                       |              |               |                  |                |                |             |              |       |   |
| Vending Machine |                                  | Customer Input Device #1                                                                      |              |               | (none)           | (none)         | (none)         | (none)      | (none)       |       |   |
|                 |                                  | Customer Input Device #2                                                                      |              |               | (none)           | (none)         | (none)         | (none)      | (none)       |       |   |
|                 |                                  | Customer Input Device Queue Size                                                              |              |               | 4                | 4              | 4              | 4           |              | 4     |   |
|                 |                                  | Clerk-Operated Input Device                                                                   |              |               | (none)           | (none)         | (none)         | (none)      | (none)       |       |   |
|                 |                                  | Cash Drawer Device                                                                            |              |               | (none)           | (none)         | (none)         | (none)      | (none)       |       |   |
|                 |                                  | Receipt Printer Device                                                                        |              |               | (none)           | (none)         | (none)         | (none)      | (none)       |       |   |
|                 |                                  | Credit Card Terminal                                                                          |              |               | (none) ···       | (none)         | (none)         | (none)      | (none)       |       |   |
|                 |                                  | CashKiosk                                                                                     |              |               |                  |                |                |             |              |       |   |
|                 |                                  | Currency Validator Device #1                                                                  |              |               | (none)           | (none)         | (none)         | (none)      | (none)       |       |   |
|                 |                                  | Currency Validator Device #2                                                                  |              |               | (none)           | (none)         | (none)         | (none)      | (none)       |       | = |
|                 |                                  | Cash Kio                                                                                      | sk DOB Mod   | e             | Require DOB      | Require DOB    | Require DOB    | Require DOB | Require DOB  |       |   |
|                 |                                  | Cash Kio                                                                                      | sk Message   | Box Auto-Clo  | 10               | 10             | 10             | 10          |              | 10    |   |
|                 |                                  | Cook Kin                                                                                      | ek Idle Ieou | Timo          | 10               | 10             | 10             | 10          |              | 10    | - |
|                 |                                  | Credit Card Terminal<br>The device type to use for accepting credit cards on the serving line |              |               |                  |                |                |             |              |       |   |
| _               |                                  |                                                                                               |              |               |                  |                |                | \rm \rm ed  | min v10.0.0. | 4993: | 1 |

- Select PAX S300 or compatible from the drop-down menu. Then, configure the Capture Signature and Port options. When finished, click Ok.
- 7. When finished, select **Save & Close**.

**Note:** For assistance with "TAMPERED "Errors, please contact the Heartland Service Center by email (Paxsupport@e-hps.com) or phone (888-909-8498).

### **Technical Support and Service**

#### MCS Software Product Support

Telephone: (888) 287-6416 Option 2 Hours: Mon-Fri 7am to 6pm EST Email: MCSSupport@e-hps.com

# Heartland

Heartland School Solutions Pax S300 Credit Card Reader MCS®

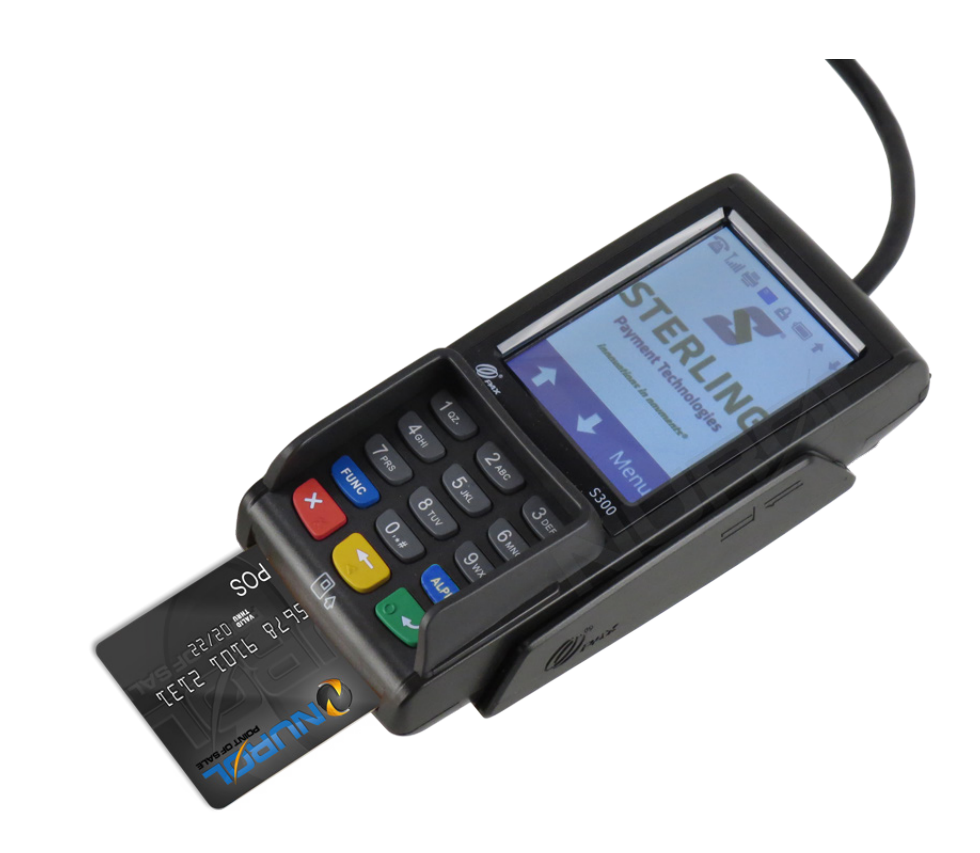

February 2020 \$300-000-364-02NA

# What's in the Box?

(1) S300 PIN Pad

- (1) Adapter Cable
- (1) Product Manual
- (1) AC Power Adapter

## Connections

This unit requires:

- Designated Network Connection
- Power
- Connection to the Point-of-Sale Terminal

Refer to the following images when connecting the device to the Point-of-Sale Terminal.

# The PAX S300 9-Pin Serial Cable Dongle

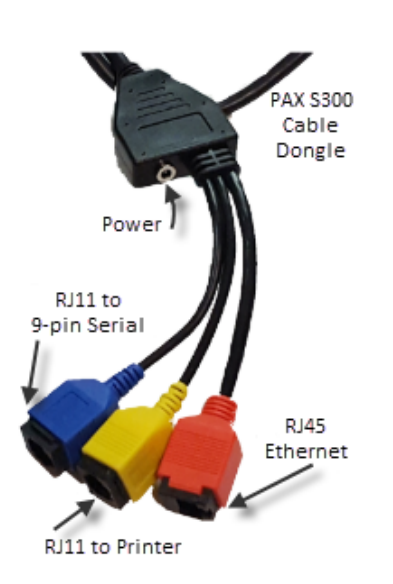

## Step 1

Connect one end of your Ethernet cable to the RJ45 Ethernet plug (red connector) of the 9-pin Serial Cable Dongle. Connect the other end of your Ethernet cable to your wall jack.

Note: If your dongle is not color-coded, ensure you connect the cable furthest from the power input.

## Step 2

Connect the male RJ11 connector (common "phone jack" connector) of the 9-pin Serial cable to the RJ11 to 9-pin Serial (blue connector) of the PAX S300 Serial Cable Dongle.

Note: If your dongle is not color-coded, ensure you connect the cable closest to the power input.

# Step 3

Connect the Male 9-pin Serial cable to the Female 9-pin Serial to USB adapter (shown in the image in Step 3).

# Step 4

Connect the USB adapter to the Point-of-Sale Terminal.

Note: A software driver is required for the USB adapter cable. The drivers are included on the CD-ROM which may have been shipped with the unit. The updated drivers may also be downloaded from the website.

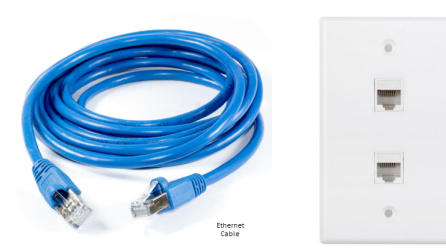

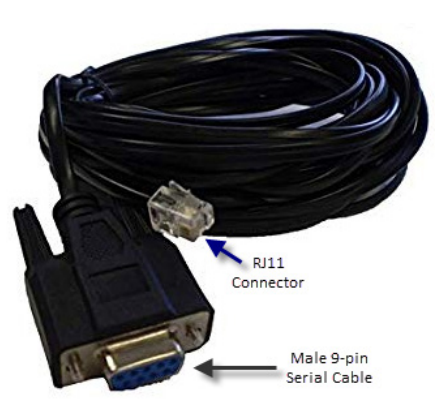

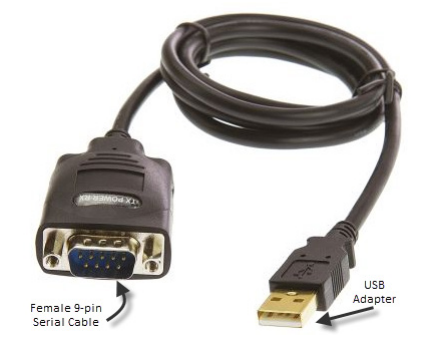

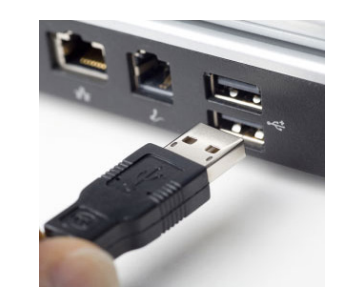